Instruções para copiar os dados de uma tabela, no formato de arquivo "pdf" para uma planilha de Excel, utilizando os seguintes procedimentos:

- com o arquivo "pdf" aberto, utilizar a ferramenta seleção para copiar os dados da tabela (apenas os valores apresentados na tabela);
- no Excel, numa planilha em branco, copiar os dados na célula A1;
- selecionar todo o conteúdo da coluna A;
- no opção "dados" do menu, clicar em "texto para colunas";
- marcar a opção "delimitado" e clicar em "avançar";
- marcar a opçao "espaço" e clicar em "avançar";
- clicar em "concluir".
- após, não esquecer de deslocar as linhas "ano", uma célula para direita, uma vez que ficaram deslocadas na transformação.